# آموزش تصویری تثبیت اتاق جهت نیمسال دوم ۴۰۴-۴۰۳

#### ۱- ورود به اتوماسیون خوابگاه به نشانی http://dorm.aui.ac.ir

وارد نمودن نام کاربری (شماره دانشجویی) و کلمه عبور (۱) در قسمت مربوطه و ورود به سامانه 🗸

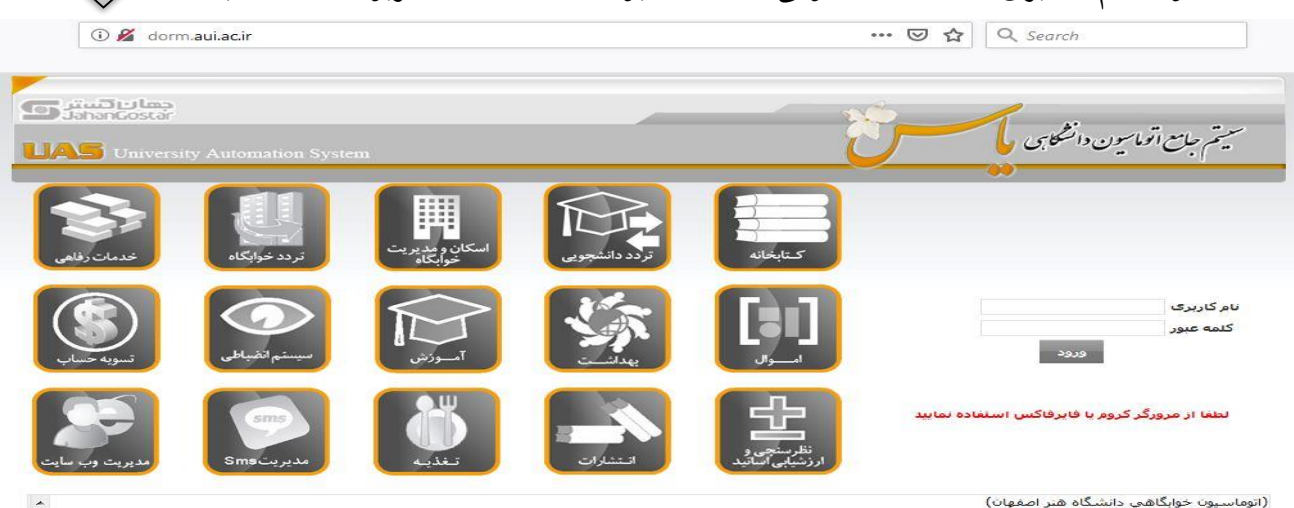

(الوفاسيون خوابكاهي دانشكاه هير اصفهان)

دانشجویان گرامی قبل از ورود به سامانه به مطالب زیر دقت فرمایید،

. کلیه دانشجویان جهت ورود به سامانه در قسمت نام کاربری (شماره دانشجویی) و در قسمت کلمه عبور (1) را به زبان لاتین وارد نموده و در اولین فرصت کلمه عبور خود را تغییر دهید، چنانچه امکان ورود به سیستم را ندارند. جهت بررسی، شماره دانشجویی خود را به سامانه پیامکی 3000990099997 (سال نمایید.

m

## ۲- به قسمت خوابگاه – اسکان – درخواست خوابگاه وارد شوید 🗸

### (بخش خوابگاه و اسکان نیاز به کلیک کردن ندارد)

| انتشارات | كميته انظباطي | خدمات رفاهی      | ورود و خروج    | وایگاه                    |
|----------|---------------|------------------|----------------|---------------------------|
|          |               |                  |                | ان                        |
|          |               | فايل راهنما Pdf  | ال مدارک       | نخصات و ارس               |
|          |               | فایل راهنما Docx | 0              | فواست خواب                |
|          |               |                  | تاقی<br>ن غیبت | فواست هم ا<br>ام موجه کرد |
|          |               |                  | ری ها          | لفات/بدهكا                |
|          |               |                  |                | بمان                      |
|          |               |                  |                | نام ها                    |
|          |               |                  | ماي خوابگاه    | ىت پرداخت                 |

### ۳- تعهد به رعایت قوانین سراهای دانشجویی را مطالعه و تایید نمایید.

22- اين آئيين نامه در ساير موارد تابع مقررات قانون مدني و ساير قوانين وزارت علوم ، تحقيقات و فن آوري ، صندوق رفاه دانشجويي ، آئين نامه هاي شوراي نظارت بر خوابگاه هاي غير دولتي و مصوبات داخلي دانشگاه مي باشد.

23- اسكان دانشجو با موارد خاص (باردار ، بيماريهاي خاص غير واگير و ….) با مسئوليت خود و والدين دانشجو مي باشد

24- در صورت محاسبه ترم : ترم اول 125 روز و ترم دوم 135 روز مي باشد.

تسویه حساب هزینه خوابگاه: الف: واریز پیش پرداخت در زمان ثبت نام ب: واریز 30% از مبلغ بدهي از 1 تا 5 ماه اول ج: واریز 50% از مبلغ بدهي از 1 تا 5 ماه سوم ه: تسویه کامل بدهي از 1 تا 5 ماه سوم

# آموزش تصویری تثبیت اتاق جهت نیمسال دوم ۴۰۴-۴۰۳

#### ٤- بر روی افزودن کلیک نمایید 🖓

|                 |               | وضعیت اسکان ترم جاری<br>وضعیت اسکان ترم رزرو - ر | ہ - سما در خوابد<br>- وضعیت درخواس | یاه پسترانه جمانه<br>بت انقرادی شما: | ع عبدالرزاق) ،<br>بدم تابید | در بنوت مینهما | ستراب ے و در ۱ | ט ב ושבוס גונגג      |
|-----------------|---------------|--------------------------------------------------|------------------------------------|--------------------------------------|-----------------------------|----------------|----------------|----------------------|
| وابگاه          | ورود و خروج   | خدمات رفاهی                                      | كميته                              | ہ انظبا <mark>طي</mark>              | انتشارات                    |                |                |                      |
| افزودن          | ⇒□            |                                                  |                                    |                                      |                             |                |                |                      |
| اتاق            |               | کد اتاق                                          |                                    |                                      | s.                          | رخواست         |                |                      |
| جستج            | جو            |                                                  |                                    |                                      |                             |                |                |                      |
| بف ترم تحصیلی ا | تاريخ درخواست | نام خوابگاه                                      | نام بلوک                           | نام اتاق طرفين                       | درخواست                     | کد پیگیری      | رزرو وضعيت     | علت عدم تاييد ويرايش |
|                 |               |                                                  |                                    |                                      |                             |                |                |                      |
|                 |               |                                                  |                                    |                                      |                             |                |                | -                    |
|                 |               |                                                  |                                    |                                      |                             |                |                |                      |

٥- در صورتی که متقاضی اسکان در اتاق نمایش داده شده هستید، در پایین صفحه تایید نمایید تا درخواست شما جهت بررسی به اداره سراهای دانشجویی ارسال و چنانچه قوانین سراها را در نیمسال اول رعایت نموده و مشکلی برا ثبت نام ندا شته با شید، درخوا ست شما تایید و شما از زمان تایید درخوا ست، ظرف مدت ۲٤ ساعت مهلت دارید پیش پرداخت خود را به مبلغ ۲٫۰۰۰٫۲۰۰ ریال جهت تایید نهایی واریز نمایید ل

|                         |                            | ، عدر ریید<br>انتشارات          | میت درخواست العرادی سنا<br>کمیتہ انظباطی | وتعیت استان تربر زرزو - وتر<br>خدمات رفاهی | ورود و خروج                   | وابگاه      |
|-------------------------|----------------------------|---------------------------------|------------------------------------------|--------------------------------------------|-------------------------------|-------------|
|                         |                            | ,                               | ¥                                        | 0,                                         |                               |             |
|                         |                            |                                 |                                          |                                            |                               |             |
|                         |                            |                                 |                                          |                                            |                               |             |
| تاق 2 اسکان داشتید      | بلوک میهمانسارای 2 و در از | بسرانه جماله (ځ عبدالرزاق) ، در | شما در خوابگاه ا                         |                                            |                               |             |
|                         |                            |                                 |                                          |                                            | د اتلف بدای تدم آبندم دا دادم | قام ای تمدی |
|                         |                            |                                 |                                          |                                            | ג וווט ערו ענע וענט רו נונע   | هاصاص سد ذ  |
|                         |                            |                                 |                                          |                                            |                               |             |
|                         |                            |                                 |                                          |                                            |                               |             |
|                         |                            |                                 |                                          |                                            |                               |             |
|                         |                            |                                 |                                          |                                            |                               |             |
|                         | al concernation and        |                                 |                                          |                                            |                               |             |
| 30 درصد از کل مبلغ اتار | . انجام دهید، به میزان     | ابندا عملیات برداخت را باید     | قبل از ثبت درخواست                       |                                            |                               |             |
| 30 درصد از کل مبلغ انا  | . انجام دهند. به میزان     | ابندا عملیات پرداخت را باید     | قبل از ثبت درخواست                       | (                                          |                               |             |

قبل از شروع ثبت نام به موارد ذیل دقت نمایید. ۱- پیشنهاد می گردد در زمان ثبت نام به جای استفاده از تلفن همراه از سیستم های رایانه ای استفاده نمایید. ۲- قبل از شروع ثبت نام از فعال بودن شرماره دانشجویی خود در اتوماسیون خوابگاه اطمینان حاصل نمایید و در صورت عدم فعال بودن با اداره سراهای دانشجویی به شماره ۲۲۲۲۲۲۷–۳۱۰ تماس حاصل نمایید. ۳- بدهی خود را قبل از شروع ثبت نام فقط از طریق اتوماسیون مربوطه تسویه نمایید. ٤- قبل از ثبت نام حتما پایش جسم و روان را انجام و کد رهگیری را نزد خود نگه دارید. ٥- در صورت عدم درخواست تثبیت اتاق، ظرفیت شما در ثبت نام جدید برای دانشجویان متقاضی فعال خواهد شد.

اداره سراهای دانشجویی